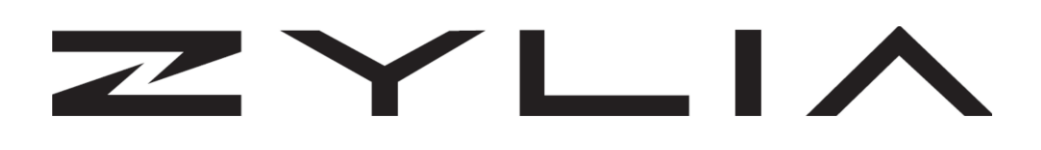

# **ZYLIA Streaming Application** Reference manual

2021-02-15

v1.0

| Zylia sp. z o. o.            | record@zylia.pl     | KRS: 0000270693  |
|------------------------------|---------------------|------------------|
| Uniwersytetu Poznańskiego 2, | phone: +48612794044 | REGON: 140778047 |
| 61-614 Poznań, Poland        | www.zylia.co        | NIP: 5252380826  |

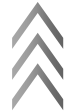

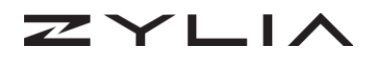

#### Copyright 2020 Zylia sp. z o.o. All rights reserved. Made in Poland.

This manual, as well as the software described in it, is furnished under a license and may be used or copied only in accordance with the terms of such license. The content of this manual is furnished for informational use only, is subject to change without notice, and should not be construed as a commitment by Zylia. Every effort has been made to ensure that the information in this manual is accurate. Zylia assumes no responsibility or liability for any errors or inaccuracies that may appear in this book.

Except as permitted by such license, no part of this publication may be reproduced, edited, stored in a retrieval system or transmitted, in any form or by any means, electronic, mechanical, recording or otherwise, without the prior written permission of Zylia.

Zylia and the Zylia Logo are trademarks of Zylia sp. z o.o. All other products and company names are trademarks or registered trademarks of their respective holders.

| Zylia sp. z o. o.            | record@zylia.pl     | KRS: 0000270693  |
|------------------------------|---------------------|------------------|
| Uniwersytetu Poznańskiego 2, | phone: +48612794044 | REGON: 140778047 |
| 61-614 Poznań, Poland        | www.zylia.co        | NIP: 5252380826  |

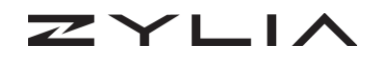

# **Table of Contents**

| Overview     | 4 |
|--------------|---|
| Installation | 5 |
| Activation   | 7 |
| Interface    | 8 |
| Usage        | 9 |
| Support      |   |

| Uniwersytetu Poznańskiego 2, phone: +48612794044 REGON: 140778047          |  |
|----------------------------------------------------------------------------|--|
| 61-614 Poznań, Poland         www.zylia.co         NIP:         5252380826 |  |

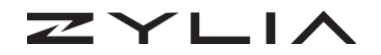

### **Overview**

**ZYLIA Streaming Application** is an application for MacOS which allows for quickly setting up the ZYLIA ZM-1 microphone for streaming of Ambisonics or binaural audio to other applications such as OBS, Zoom and other live audio streaming software.

|                             | ZYLIA Streamir      | ng Application   |               |
|-----------------------------|---------------------|------------------|---------------|
|                             |                     |                  | ۵             |
|                             |                     | ^                | ZM-1-3E 🕥 🇘   |
|                             | îॳ Output Ambis     | onics parameters |               |
| Settings                    | ORDER               | CHANNEL ORDERING | NORMALIZATION |
|                             | O 1st               | O ACN            | o sn3d        |
| OUTPUT TYPE                 | o 2nd               | - FuMa           | 0 N3D         |
| • Ambisonics                | Audio S             | ettings          |               |
| 0 Binaural                  | Output: ZYLIA Strea | mer OBS Plugin   | ~             |
|                             | Input: Zylia ZM-1   |                  | ✓             |
|                             |                     |                  | FIEWATION     |
|                             |                     | Close            | ELEVATION     |
|                             | (헃) Upright         |                  | +   %         |
|                             |                     |                  |               |
|                             |                     |                  |               |
|                             | End-Fire            | -90"             | 90*           |
|                             | $\smile$            |                  |               |
|                             |                     | 0°               |               |
|                             |                     | 180*             | - 90          |
|                             |                     |                  |               |
| Open Binaural Plugin Window |                     |                  |               |

| Zylia sp. z o. o.            | record@zylia.pl     | KRS: 0000270693  |
|------------------------------|---------------------|------------------|
| Uniwersytetu Poznańskiego 2, | phone: +48612794044 | REGON: 140778047 |
| 61-614 Poznań, Poland        | www.zylia.co        | NIP: 5252380826  |

ZYLIA

# Installation

#### **Prerequisites**

Before installing ZYLIA Streaming Application, the following prerequisites are necessary:

 IEM Binaural Decoder plugin <u>https://plugins.iem.at/docs/plugindescriptions/#binauraldecoder</u>

Install this plugin by following the instruction on the website: <u>https://plugins.iem.at/docs/installation/</u>

- ZYLIA Ambisonics Converter plugin Product Key
- Open Broadcast Software
   <u>https://obsproject.com/</u>

To use ZYLIA Streaming Application with OBS, install or update OBS to the latest version of this software. If you already have it installed, you can update it by opening OBS – Help – Check for updates.

It is also recommended to install SoundFlower or Blackhole Virtual Audio device for additional audio routing possibilities. Because Soundflower is no longer being supported, we recommend Blackhole for latest macOS versions.

https://github.com/mattingalls/Soundflower/releases

https://existential.audio/blackhole/

#### Instructions

- 1. Close other applications
- 2. Download the ZYLIA Streaming Application installer package appropriate for your operating system. Download from: <u>https://www.zylia.co/downloads.html</u>
- Run the installer and follow the displayed instructions. The user will be reminded to complete the prerequisites before installation.

| Zylia sp. z o. o.            | record@zylia.pl     | KRS: 0000270693  |
|------------------------------|---------------------|------------------|
| Uniwersytetu Poznańskiego 2, | phone: +48612794044 | REGON: 140778047 |
| 61-614 Poznań, Poland        | www.zylia.co        | NIP: 5252380826  |

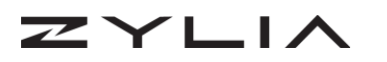

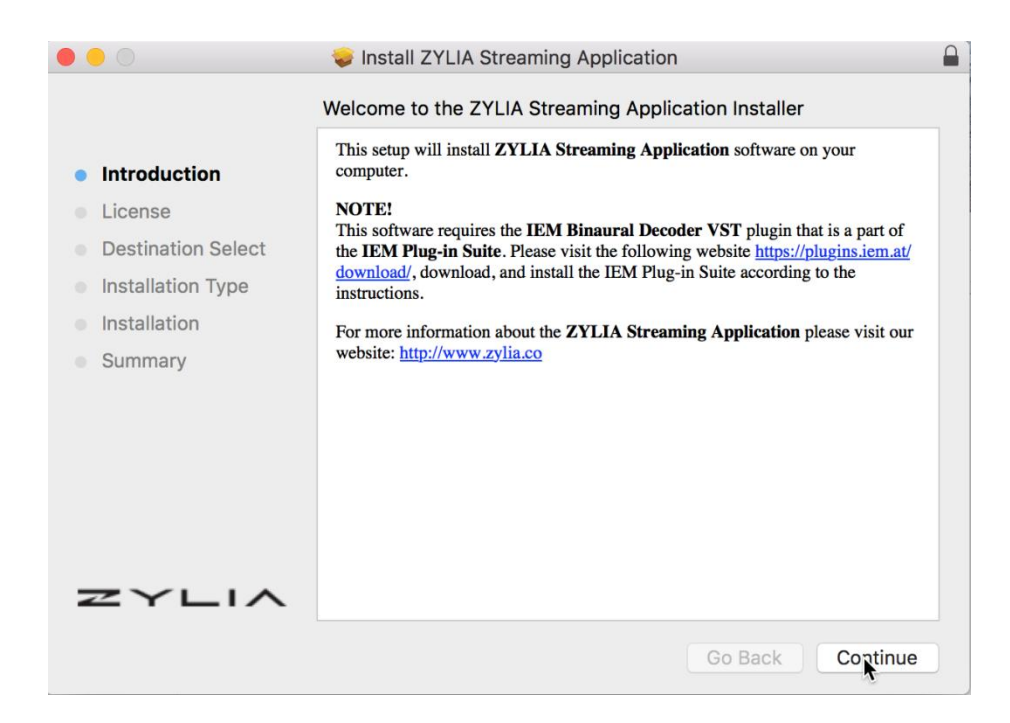

4. ZYLIA Streaming application includes ZYLIA Streamer OBS plugin, an OBS plugin capable of streaming audio directly from ZYLIA Streaming Application to OBS.

You can verify this plugin is installed by:

MacOS: Open Finder, locate OBS application. Right click – Show package Contents.

Under Plugins you should find "libzylia-streaming-plugin"

| • • •        | S OBS                        |                      |          |          |
|--------------|------------------------------|----------------------|----------|----------|
| < >          |                              |                      | Q Search |          |
| Favorites    | Name ^                       | Date Modified        | Size     | Kind     |
| AirDrop      | Contents                     | 9 Jan 2021 at 01:07  |          | Folder   |
|              | CodeSignature                | 9 Jan 2021 at 01:07  |          | Folder   |
| Recents      | Frameworks                   | 9 Jan 2021 at 01:07  |          | Folder   |
| iCloud Drive | info.plist                   | 9 Jan 2021 at 01:07  | 1 KB     | Property |
| Applications | MacOS                        | 9 Jan 2021 at 01:07  |          | Folder   |
|              | 🔻 🚞 Plugins                  | Today at 12:39       |          | Folder   |
| Desktop      | coreaudio-encoder.so         | 9 Jan 2021 at 01:07  | 99 KB    | Docume   |
| 🖺 Documents  | decklink-captions.so         | 9 Jan 2021 at 01:07  | 91 KB    | Docume   |
| Downloads    | decklink-ouput-ui.so         | 9 Jan 2021 at 01:07  | 307 KB   | Docume   |
| Downloads    | frontend-tools.so            | 9 Jan 2021 at 01:07  | 550 KB   | Docume   |
| Devices      | iconengines                  | 9 Jan 2021 at 01:07  |          | Folder   |
| Remote Disc  | image-source.so              | 9 Jan 2021 at 01:07  | 85 KB    | Docume   |
| Ŭ            | imageformats                 | 9 Jan 2021 at 01:07  |          | Folder   |
| Shared       | libzylia-streaming-plugin.so | 13 Jan 2021 at 16:43 | 140 KB   | Docume   |
|              |                              | 9 Jan 2021 at 01:07  | 131 KB   | Docume   |
|              |                              | 9 Jan 2021 at 01:07  | 108 KB   | Documei  |
|              |                              | 9 Jan 2021 at 01:07  | 152 KB   | Docume   |
|              |                              | 9 Jan 2021 at 01:07  | 164 KB   | Documei  |
|              |                              | 0 1 0004 104.07      | 00.1/0   | -        |

| Zylia sp. z o. o.            | record@zylia.pl     | KRS: 0000270693  |
|------------------------------|---------------------|------------------|
| Uniwersytetu Poznańskiego 2, | phone: +48612794044 | REGON: 140778047 |
| 61-614 Poznań, Poland        | www.zylia.co        | NIP: 5252380826  |

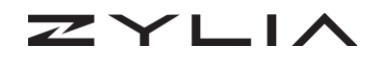

# Activation

In order to activate ZYLIA Streaming Application, the user requires **ZYLIA Ambisonics Converter Plugin** Product Key.

Simply enter the product key on the field and click Activate.

To obtain a product key for the software, the user may purchase ZYLIA Ambisonics Converter software available through https://shop.zylia.co/

| • • •                                             | ZYLIA Streaming Application                                                                       |   |
|---------------------------------------------------|---------------------------------------------------------------------------------------------------|---|
|                                                   |                                                                                                   | ۵ |
|                                                   |                                                                                                   | ٥ |
| Settings<br>OUTPUT TYPE<br>Ambisonics<br>Binaural | Activate your software<br>Please, enter the product key we've sent you<br>Product key<br>ACTIVATE |   |
| Open Binaural Plugin Window                       | TRIAL MODE                                                                                        |   |

#### **Deactivation**

If you don't want to use the application on a particular machine, you can deactivate this copy. Click on the cog icon, choose *License* and click DEACTIVATE.

You are able to reactivate the software by entering the product key.

| Zylia sp. z o. o.            | record@zylia.pl     | KRS: 0000270693  |
|------------------------------|---------------------|------------------|
| Uniwersytetu Poznańskiego 2, | phone: +48612794044 | REGON: 140778047 |
| 61-614 Poznań, Poland        | www.zylia.co        | NIP: 5252380826  |

## Interface

ヱイトレ

ZYLIA Streaming Application is composed of two main panels:

On the Left panel:

- Start streaming button. Click it to enable the audio streaming to the assigned output. Click again to stop.
- Settings. Audio device Input and Output.
- Output type: Choose between Ambisonics 16 channel or Binaural audio
- Open Binaural Plugin window: Opens IEM Binaural Decoder plugin settings. (Ambisonics order, type of normalization and headphone presets)

On the Right panel:

 ZYLIA Ambisonics Converter plugin window. Here you can select your settings for conversion from the ZM-1 signal input to the Ambisonics domain.
 For more information, please refer to ZYLIA Ambisonics Converter plugin Reference manual available through: https://www.zylia.co/downloads.html

On the top right corner you will find the Settings button for ZYLIA Streaming Application containing End User Agreement and Third-Party Licenses.

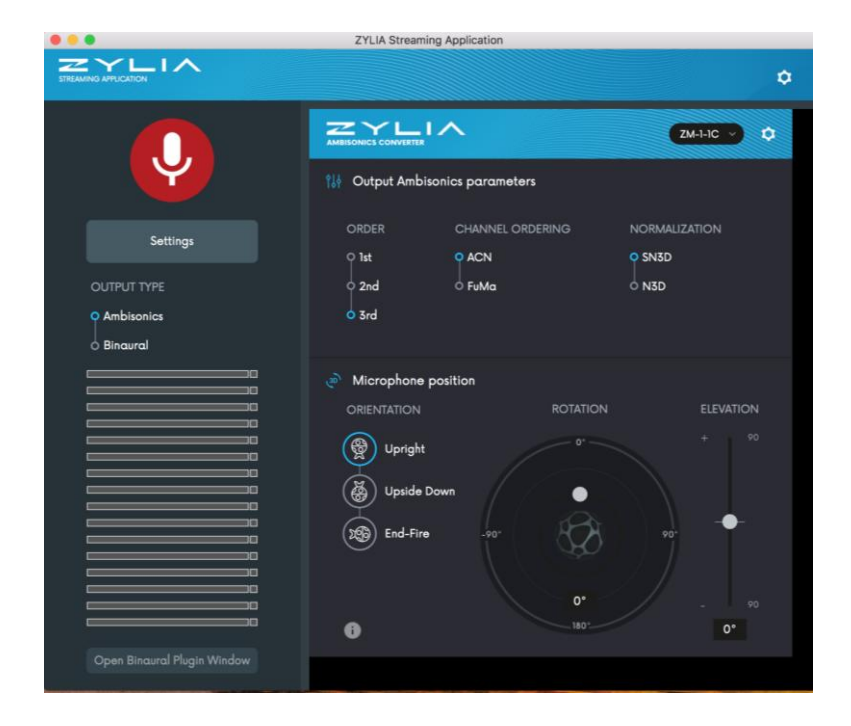

| Zylia sp. z o. o.            | record@zylia.pl     | KRS: 0000270693  |
|------------------------------|---------------------|------------------|
| Uniwersytetu Poznańskiego 2, | phone: +48612794044 | REGON: 140778047 |
| 61-614 Poznań, Poland        | www.zylia.co        | NIP: 5252380826  |

### Usage

ZYLIA

After the application has been activated, the ZYLIA ZM-1 microphone may be connected to the computer.

To set the Input for the ZYLIA ZM-1 microphone, click on *Settings* and select your ZM-1 microphone as the *Input*.

As the output, you may select between multiple options, such as Aggregate Device, Soundflower/ Blackhole and ZYLIA Streamer OBS plugin (this plugin is limited to 4 channels).

The selected *Output* should be chosen depending on your streaming platform.

Below you will find different use cases for Zoom videoconferencing application and OBS.

|                             | ZYLIA Streami      | ng Application    |                   |
|-----------------------------|--------------------|-------------------|-------------------|
|                             |                    |                   | ¢                 |
|                             |                    |                   | ZM-1-3E 🗸 🗘       |
|                             | î∦∮ Output Ambis   | sonics parameters |                   |
| Settinas                    | ORDER              | CHANNEL ORDERING  | NORMALIZATION     |
|                             | O 1st              | O ACN             | O SN3D            |
| OUTPUT TYPE                 | o 2nd              | o FuMa            | 0 N3D             |
| • Ambisonics                | Audio S            | ettings           |                   |
| 0 Binaural                  | Output: ZYLIA Stre | amer OBS Plugin   | ~                 |
|                             | Input: Zylia ZM-1  |                   | ~                 |
|                             |                    | Close             | <b>FI EVATION</b> |
|                             |                    | 01036             | ±                 |
|                             | Upright            | °                 |                   |
|                             | Upside [           | Down              |                   |
|                             |                    |                   |                   |
|                             | Dend-Fire          | -90"              | 90*               |
|                             |                    |                   |                   |
|                             |                    | 0°                |                   |
|                             | 6                  | 180*              | 0°                |
| Onen Bingural Plugin Window |                    |                   |                   |
| Open Bildordi Plugin Wildow |                    |                   |                   |

| Zylia sp. z o. o.            | record@zylia.pl     | KRS: 0000270693  |
|------------------------------|---------------------|------------------|
| Uniwersytetu Poznańskiego 2, | phone: +48612794044 | REGON: 140778047 |
| 61-614 Poznań, Poland        | www.zylia.co        | NIP: 5252380826  |

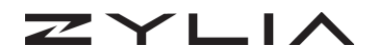

After setting the input and output, you can choose one of the following presets:

• Binaural Output: The ZM-1audio signal is processed by ZYLIA Ambisonics Converter and IEM Binaural Decoder plugin, resulting in the 2-channel binaural audio output.

By clicking *Open Binaural Plugin Window* you may alter between Ambisonics Orders, input normalization and headphone equalization.

• Ambisonics Output: ZM-1 audio signal is processed by ZYLIA Ambisonics Converter plugin, resulting in B-Format output.

**NOTE:** It is possible to stream 2<sup>nd</sup> and 3<sup>rd</sup> order Ambisonics with special version of OBS (OBS Studio Music Edition v25.0.8 - <u>https://github.com/pkviet/obs-</u> <u>studio/releases/tag/25.0.8win</u>).

ZYLIA Streamer OBS plugin is limited to 4 channels, therefore for 2<sup>nd</sup> or 3<sup>rd</sup> Ambisonics order streaming, use Soundflower/Blackhole 16 channel as the Output device.

The user should be aware of the audio format limitations of the streaming platform.

#### Streaming ZYLIA ZM-1 Binaural or Ambisonics audio to OBS

1. In order to receive the input from the ZYLIA ZM-1 to OBS, the user should select on the *Settings*: Input: ZYLIA ZM-1 microphone

Output: ZYLIA Streamer OBS plugin

2. Afterward, select your preferred audio processing, binaural or ambisonics. By selecting Ambisonics, make sure OBS is configured to the corresponding number of channels, in this case 4 Channel output.

Selecting binaural results in 2 channel stereo output.

3. Click on the Red button to Start Streaming.

4. Open OBS and configure your session according to the audio output selected. (OBS – Settings – Audio – General – Channels: Stereo or 4.0)

| Zylia sp. z o. o.            | record@zylia.pl     | KRS: 0000270693  |
|------------------------------|---------------------|------------------|
| Uniwersytetu Poznańskiego 2, | phone: +48612794044 | REGON: 140778047 |
| 61-614 Poznań, Poland        | www.zylia.co        | NIP: 5252380826  |

#### ZYLIA Streaming Application Reference Manual

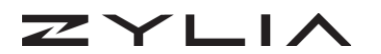

|                                                                                                    | OBS 26.1.2 (mac) - Profile: Day 2 - Scenes: Untitled |                               |                      |
|----------------------------------------------------------------------------------------------------|------------------------------------------------------|-------------------------------|----------------------|
| y Audio Input Captur<br>⊲) Audio Output Captur<br>Browser<br>✓ Color Source<br>□ Display Capture<br>□ Image |                                                      |                               |                      |
| No source selected Media Source                                                                             |                                                      |                               |                      |
| Scenes                                                                                                    | Audio Mixer                                          | Scene Transitions             | Controls             |
| Text (FreeType 2)                                                                                           |                                                      | Pade V 12                     | Start Streaming      |
| ► VLC Video Source                                                                                          |                                                      |                               | Start Recording      |
| Video Capture Devi                                                                                          | 9                                                    |                               | Start virtual Camera |
| Window Capture C ZYLIA Streaming                                                                            |                                                      |                               | Settings             |
|                                                                                                    |                                                      |                               | Evit                 |
|                                                                                                    |                                                      |                               |                      |
|                                                                                                    | (®) LIVE: 00                                         | :00:00 • REC: 00:00:00 CPU: : | 3.5%, 30.00 fps      |

5. On the Media Sources, click + to add the source ZYLIA Streaming.

ZYLIA Streaming source should now appear on the Audio Mixer and you should now be receiving binaural or ambisonics signal.

| • • •           |                      | OBS 26.1.2 (mac) - Profile: Day 2 - Scenes: Untitled |                         |                      |
|-----------------|----------------------|------------------------------------------------------|-------------------------|----------------------|
|                 |                      |                                                      |                         |                      |
| ZYLIA Streaming | Properties 📎 Filters |                                                      |                         |                      |
| Scenes          | Sources              | Audio Mixer                                          | Scene Transitions       | Controls             |
| ZTLIA           | Display Capture      | ZYLIA Streaming 0.0 dB                               | Fade C 🗘                | Start Streaming      |
|                 |                      |                                                      | Duration 300 ms         | Start Recording      |
|                 |                      |                                                      |                         | Start Virtual Camera |
|                 |                      |                                                      |                         | Studio Mode          |
|                 |                      | ₽.                                                   |                         | Settings             |
| 1               |                      |                                                      |                         | Exit                 |
| + - ^ ~         | + - • ~ ~            |                                                      |                         |                      |
|                 |                      | (@) LIVE: 00:00:0                                    | 00 • REC: 00:00:00 CPU: | 6.6%, 30.00 fps      |

6. In alternative to use ZYLIA Streaming plugin, you may choose to select Soundflower/Blackhole as the main output on the ZYLIA Streaming App.

To use this setting in OBS, click on Settings – Audio Devices – SoundFlower/ Blackhole

| Zylia sp. z o. o.            | record@zylia.pl     | KRS: 0000270693  |
|------------------------------|---------------------|------------------|
| Uniwersytetu Poznańskiego 2, | phone: +48612794044 | REGON: 140778047 |
| 61-614 Poznań, Poland        | www.zylia.co        | NIP: 5252380826  |

ZYLIA

|          |                       | Settings                          |                                       |
|----------|-----------------------|-----------------------------------|---------------------------------------|
|          |                       |                                   |                                       |
| General  | General               |                                   |                                       |
|          | Sample Rate           | 48 kHz                            |                                       |
| A Stream | Channels              | Stereo                            |                                       |
|          |                       |                                   |                                       |
| Output   | Devices               |                                   |                                       |
| Audio    | Desktop Audio         | Disabled                          |                                       |
|          | Dockton Audio 2       | Default<br>MacBook Air Microphone |                                       |
| Video    | Desktop Audio 2       | Soundflower (2ch)                 | · · · · · · · · · · · · · · · · · · · |
|          | Mic/Auxiliary Audio   | / Soundflower (64ch)              | <b>\$</b>                             |
| Hotkeys  | Mic/Auxiliary Audio 2 | Disabled                          |                                       |
| Advanced | Mic/Auxiliary Audio 3 | Disabled                          |                                       |
|          | Mic/Auxiliary Audio 4 | Disabled                          |                                       |
|          |                       |                                   |                                       |
|          | Meters                |                                   |                                       |
|          | Decay Rate            | Fast                              |                                       |
|          | Peak Meter Type       | Sample Peak                       |                                       |
|          |                       |                                   |                                       |
|          | Advanced              |                                   |                                       |
|          | Monitoring Device     | Default                           |                                       |
|          |                       |                                   |                                       |
|          |                       |                                   |                                       |
|          | Hatkove               |                                   |                                       |
|          |                       |                                   |                                       |
|          |                       |                                   |                                       |
| Apply    |                       |                                   | Cancel OK                             |
|          |                       |                                   |                                       |

In order to configure audio and video streaming in OBS please refer to the following guides: <u>https://obsproject.com/wiki/</u>

#### Streaming ZYLIA ZM-1 Binaural audio to Zoom videoconferencing application.

1. To stream audio from ZYLIA Streaming Application to Zoom select on the main settings:

Input: ZYLIA ZM-1 microphone

Output: Soundflower or Blackhole Virtual audio device

2. As for now, Zoom only supports stereo audio, therefore choose Binaural as your audio configuration. Enable the stream.

3. In Zoom, open Settings – Audio. As the Microphone or input device, select Soundflower or Blackhole virtual audio device.

4. Also in Zoom, In "Music and Professional Audio" enable "Show in-meeting option to Turn On Original Sound". Enable as well "Stereo audio"

| Zylia sp. z o. o.            | record@zylia.pl     | KRS: 0000270693  |
|------------------------------|---------------------|------------------|
| Uniwersytetu Poznańskiego 2, | phone: +48612794044 | REGON: 140778047 |
| 61-614 Poznań, Poland        | www.zylia.co        | NIP: 5252380826  |

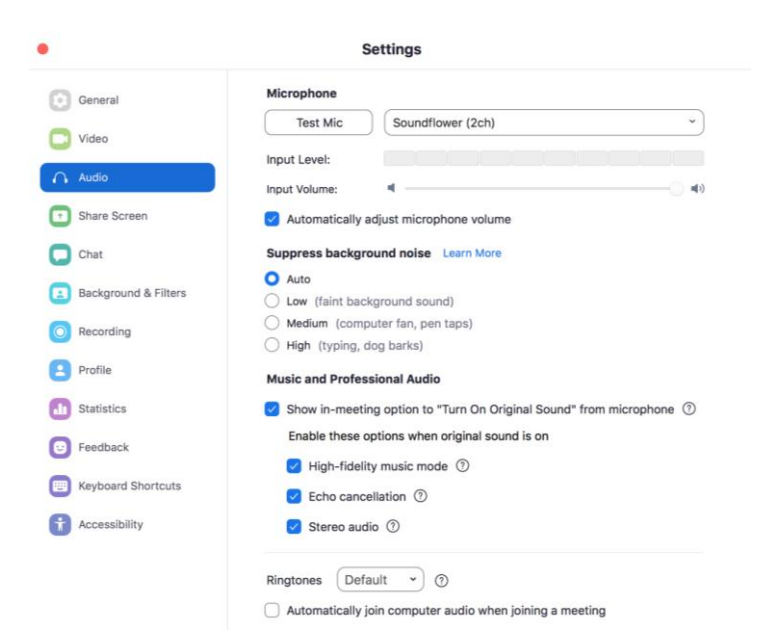

5. When starting a videoconferencing, you will now have the option to "Turn On Original Sound" and you will transmit binaural audio from ZYLIA Streaming Application.

| Zylia sp. z o. o.            | record@zylia.pl     | KRS: 0000270693  |
|------------------------------|---------------------|------------------|
| Uniwersytetu Poznańskiego 2, | phone: +48612794044 | REGON: 140778047 |
| 61-614 Poznań, Poland        | www.zylia.co        | NIP: 5252380826  |

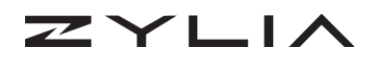

### Support

In case of any technical problems please check our online support center at <u>www.zylia.co/support</u>.

If you have any questions regarding ZYLIA Streaming Application and its configuration, please contact **support@zylia.pl**.

| Zylia sp. z o. o.            | record@zylia.pl     | KRS: 0000270693  |
|------------------------------|---------------------|------------------|
| Uniwersytetu Poznańskiego 2, | phone: +48612794044 | REGON: 140778047 |
| 61-614 Poznań, Poland        | www.zylia.co        | NIP: 5252380826  |